## KAKO IZRADITI PROMOTIVNU AKCIJU S POPUSTOM ZA SVOJU TRGOVINU NA GLOVU...

Potražite karticu Promotivne akcijeu Manager Portalu i kliknite kako biste

| PROMOTIVNA AKCIJA S DOSTAVOM                                                                                                    |                                                                                                    |  | PROMOTIVNA <b>AKCIJA ZA PROIZVOD</b>                                                                                                    |                                                                                                    |  |
|----------------------------------------------------------------------------------------------------|----------------------------------------------------------------------------------------------------|--|----------------------------------------------------------------------------------------------------|----------------------------------------------------------------------------------------------------|--|
|                                                                                                    |                                                                                                    |  |                                                                                                    |                                                                                                    |  |
| FREE                                                                                                    |                                                                                                    |  | * %                                                                                                    |                                                                                                    |  |
| Besplatna dostava                                                                                                    | Fiksna cijena dostave                                                                                                |  | Postotak popusta na proizvode                                                                                                    | akcija "2 za 1" na proizvode                                                                                                    |  |
| 1                                                                                                    | 1                                                                                                    |  | 1                                                                                                    | 1                                                                                                    |  |
| Odaberite trajanje promotivne akcije<br>Predlaženo trajanje od lijedna, ali možete je prilagodili svojim potrebama.                                                                                                    | Odaberite trajanje promotivne akcije<br>Predlaženo trajanje od 1 tjedna, ali možete je prilagoditi svojim potrebama. |  | Odaberite svoje proizvode s izbornika                                                                                                    | Odaberite svoje proizvode s izbornika                                                                                                    |  |
| Podetak         2023-03-02         2023-03-08         1                                                                                                    | Podetak 2023-03-02                                                                                                   |  | Odaberi proizvode                                                                                                    | Odaberi proizvode                                                                                                    |  |
| <ul> <li>Prilagodite dnevno aktivno vrijeme</li> <li>Odaberite određeno vremensko razdoblje za pokretanje promotivne akcije.</li> <li>**Ako nije popunjeno, promotivna akcija traje sve dok je vaša trgovina otvorena**</li> </ul>                                                                                                    |                                                                                                    |  | Ne zaboravite slijediti sljedeća pravila ako želite da promotivna akcija bude prikazana na<br>vrtuljku s akcijama<br>Ako imate omogućene najprodavanije proizvode, morat ćete uključiti u promotivnu<br>akciju 3 proizvoda, uključujući 1 najprodavaniji. Inače, promotivna akcija mora<br>sadržavati najmanje 5 proizvoda iz cijelog vašeg jelovnika. |                                                                                                    |  |
|                                                                                                    | 2                                                                                                    |  | 2                                                                                                    | 2                                                                                                    |  |
|                                                                                                    | Odaberite naknadu za dostavu                                                                                         |  | Odaberite trajanje promotivne akcije                                                                                                    | Odaberite trajanje promotivne akcije                                                                                                    |  |
|                                                                                                    | Odaberite naknadu V                                                                                                  |  | Prediažemo trajanje od 1 tjedna, ali možete je prilagoditi svojim potrebama.           Početalk         Ikraj           2023-03-02         Ikraj           2023-03-02         Ikraj                                                                                                    | Predlažemo trajanje od 1 tjedna, ali možete je prilagoditi svojim potrebama.  Početak  2023-03-02  Constructure  2023-03-02  Constructure  2023-03-08  Constructure  Constructure  Const |  |
| 2                                                                                                    | 3                                                                                                    |  | Prilagodite dnevno aktivno vrijeme                                                                                                    | Prilagodite dnevno aktivno vrijeme                                                                                                    |  |
| (NEORAVEZNO)<br>Možete postaviti pravila za pristup ovoj promotivnoj akciji                                                                                                    | (MEGBAVEZNO)<br>Možete postaviti pravila za pristup ovoj promotivnoj akciji                                          |  | 3                                                                                                    |                                                                                                    |  |
| Koja je minimalna potrošnja za ovu promotivnu akciju? ③<br>• Nema minimuma                                                                                                    | Koja je minimalna potrošnja za ovu promotivnu akciju? ① O Nema minimuma                                              |  |                                                                                                    |                                                                                                    |  |
| _ 15 €<br>_ 20 €                                                                                                    | <ul> <li>○ 15 €</li> <li>○ 20 €</li> </ul>                                                                           |  | Odaberite svoj popust                                                                                                    |                                                                                                    |  |
| <u>○</u> 25 €                                                                                                    | ○ 25 €                                                                                                    |  | Udaberi postotak                                                                                                    |                                                                                                    |  |
| Odaberite minimalni iznos koji korisnici moraju potrošiti da bi mogli iskoristiti promotivnu akciju         To nije obavezno, ali možete odabrati minimalni iznos koji korisnici trebaju potrošiti da bi ispunili uvjete za iskorištenje promotivne akcije. Postavite ga više od trenutnog prosjeka kako biste povećali prosječnu potrošnju po narudžbi. |                                                                                                    |  |                                                                                                    |                                                                                                    |  |
| 3                                                                                                    | 4                                                                                                    |  | (NEOBAVEZNO)<br>Možete postaviti ograničenje proračuna za ovu promotivnu akciju<br>Zaustavit ćemo vašu promotivnu akciju kad potrošite sav proračun 🕐                                                                                                    | (NEOBAVEZNO)<br>Možete postaviti ograničenje proračuna za ovu promotivnu akciju<br>Zaustavit ćemo vašu promotivnu akciju kad potrošite sav proračun 🕐                                                                                                    |  |
| (NEOBAVEZNO)<br>Možete postaviti ograničenje proračuna za ovu promotivnu akciju                                                                                                    | (NEOBAVEZNO)<br>Možete postaviti ograničenje proračuna za ovu promotivnu akciju                                      |  | Proračun €                                                                                                    | Proračun E                                                                                                    |  |
| Zaustavit čemo vašu promotivnu akciju kad potrošite sav proračun ⑦ Proračun €                                                                                                    | Zaustavit ćemo vašu promotivnu akciju kad potrošite sav proračun ③ Proračun €                                        |  | Odaberite proračun za promotivnu akciju<br>Tijekom unošenja kampanje možete odrediti maksimalan iznos proračuna koji želite<br>potrošiti na tu promotivnu akciju. Promotivnu akciju zaustavit ćemo automatski čim                                                                                                    |                                                                                                    |  |
|                                                                                                    |                                                                                                    |  | Preporučujemo vam da odredite minimalni proračun od 10 % svoje mjesečne prodaje, s<br>obzirom na to da će akcija funkcionirati poput marketinškog ulaganja.                                                                                                    |                                                                                                    |  |